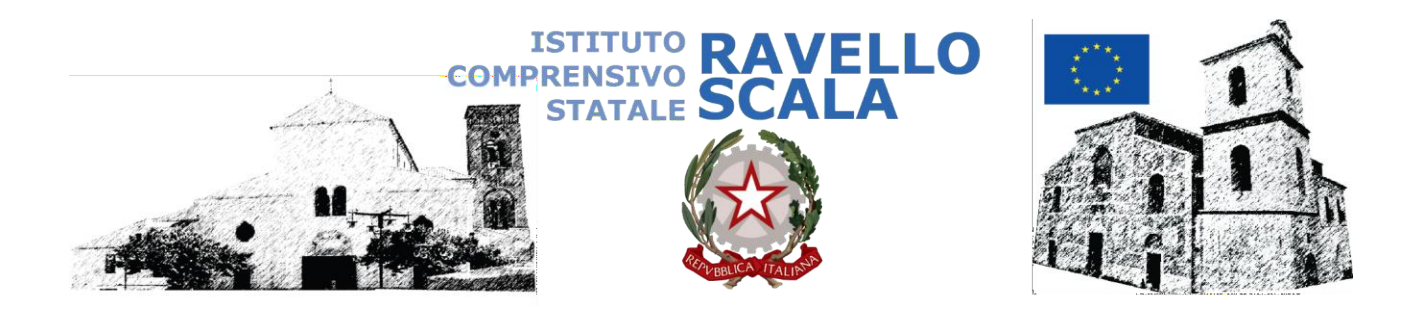

ISTITUTO COMPRENSIVO STATALE-RAVELLO Prot. 0000496 del 28/04/2020 04 (Uscita) Ai Sigg. Genitori

- Scuola Primaria
- Scuola Secondaria di primo grado Ravello – Scala

Albo – Atti – Sito Web

## Oggetto: piattaforma WESCHOOL – istruzioni utili alla registrazione

Nell'esprimervi il nostro ringraziamento per la collaborazione e la fiducia dimostrata, vi informiamo che nei prossimi giorni (precisamente da domani, 29 aprile p.v.) riceverete l'invito per l'iscrizione alla piattaforma in oggetto.

Per accedere, dovete prima avviare la registrazione che è stata divisa in fasi come di seguito illustrata.

# FASE 1- ACCETTAZIONE DELL'INVITO

Alla casella e-mail corrispondente all'indirizzo che avrete indicato, riceverete una mail inviata da WeSchool, con oggetto "*Giuseppe Santangelo*" ti ha invitato nel gruppo "Classe"

Nel testo della mail troverete indicata la classe di appartenenza di vostro/a figlio/a.

Accettate l'invito premendo il pulsante ACCETTA.

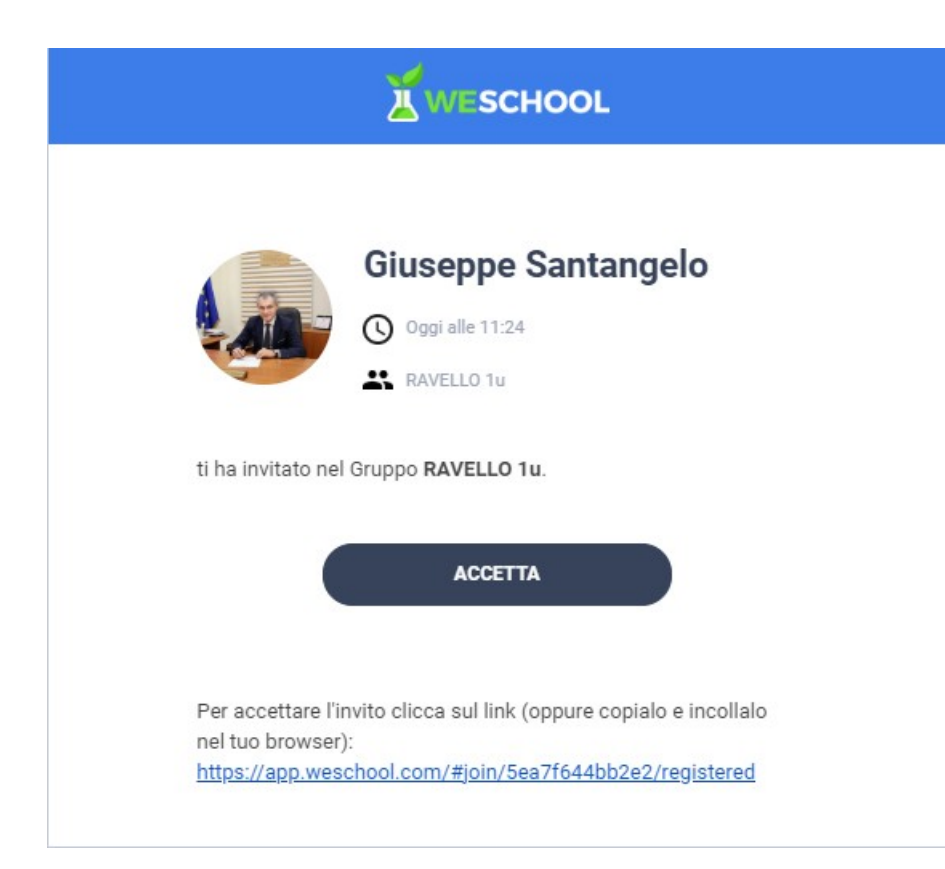

| Hai già un account?<br>Clicca qui per fare il login                                                                                                    |
|----------------------------------------------------------------------------------------------------|
| Nome                                                                                                    |
| Cognome                                                                                                    |
| Mail di registrazione                                                                                                    |
| Data di nascita                                                                                                    |
| Password                                                                                                    |
| Il Titolare del Trattamento dei Dati Personali è Oilproject Srl, C.F./P.IVA<br>07236760968 ("WeSchool").                                                                                                    |
| A questi link sono disponibili l'informativa sul trattamento dei dati<br>personali e le condizioni generali di utilizzo.                                                                                               |
| <ul> <li>Accetto le condizioni generali e il trattamento dei miei dati personali<br/>(identificativo e contatto) strettamente necessari alla fruizione del<br/>servizio ai sensi dell'informativa Privacy *</li> </ul> |
| * consenso obbligatorio                                                                                                    |

# **FASE 2 – REGISTRAZIONE**

Verrete automaticamente portati alla pagina di Registrazione, dove dovrete <mark>inserire i dati</mark> di Vostro/a figlio/a.

Nella terza casella sarà già inserito l'indirizzo e-mail, che non si può variare.

Inserire la data di nascita di Vostro/a figlio/a.

Scegliete una Password sicura, che anche Vostro/a figlio/a possa utilizzare facilmente (attenzione alle MAIUSCOLE, minuscole; non sono consentiti gli spazi- Annotare la password per poterla utilizzare in seguito!)

In automatico è assegnato il profilo di Studente.

NON vi verrà richiesta in questa fase l'accettazione delle condizioni poiché state agendo per conto di un minorenne.

Confermate la registrazione attraverso il pulsante REGISTRATI.

| Approvazio                         | ne di un genitore                            |
|------------------------------------|----------------------------------------------|
|                                    |                                              |
| Dato che sei minorenne le leggi no | orme che riguardano le condizioni generali e |
| l'informativa sulla privacy di     | WeSchool sia un tuo genitore o tutore.       |
|                                    |                                              |
| CEICCA QUI PER INVIA               |                                              |
|                                    | oppure                                       |
| Email                              | INVIA                                        |
| Des qualaiaai dubbia a             | articlel a support@worshoel.com              |

| ZWESCHOOL                                                                                                    |
|----------------------------------------------------------------------------------------------------|
| Ciao,<br>ti scriviamo perché<br>WeSchool, la piattaforma di scuola digitale. Per via delle nuove normative<br>vigenti (GDPR) è necessario il tuo consenso affinché l'account di Gennaro<br>diventi attivo. |
| ΑΤΤΙVΑ                                                                                                    |

Per attivarlo clicca sul pulsante, oppure copia e incolla il seguente link nel tuo browser: https://app.weschool.com/#underageapprovation/ 056614e4ec19a00c4ddcb4769881abfcd3334b76

Se avessi problemi puoi scrivere a support@weschool.com

| Tweschool                                                                                                    |
|----------------------------------------------------------------------------------------------------|
| Autorizza minorenne                                                                                                    |
| Il Titolare del Trattamento del Dati Personali & Oliproject Sri, CF / P.IVA.<br>07256760968 ('WeSchool').<br>Claol<br>Sel qui perché francesce scartoni, nato Il 1 luglio 2007, ti ha indicato<br>come suo gentore o tutore. Affriché francesce scartoni possa usare                                                                                                   |
| WeSchool, la plattaforma per la didattica digitale, è necessario il tuo<br>consenso.<br>A questi link sono disponibili l'informativa sul trattamento dei dati<br>personali e le condizioni generali di utilizzo.                                                                                                    |
| Nome<br>Cognome                                                                                                    |
| Codice Fiscale                                                                                                    |
| In nome e per Conto dell'Utente Minorenne, accetto la condizioni<br>general e Autorizzo al Trattamento del Dati Personal Suol<br>(dentribactivo e constato chat) Strattamente necessari alla fruizione<br>del servizio, Al sensi dell'informativa Privacy *                                                                                                    |
| In nome e per conto dell'Utente Nilnorenne, autore del trattamento<br>del dati personali (email), al fini dell'invio di WeSchool di<br>commissioni relativa al serviti e alle inicitativa di WeSchool, anche<br>tramite Profilazione, al sensi dell'informativa Privacy **                                                                                             |
| <ul> <li>in nome e per como sei usense Nihorénné, autorizzo al visitamento<br/>del dati personali (e-mail) a fini dall'invido da parte dei tariari dei<br/>servizi commenciali relativi agli studianti (sa. corsi, dispositivi<br/>elettronici per la scucia, servizi di connettività, anche tramite<br/>Profilazione, el sensi dell'informativa Privacy **</li> </ul> |
| * consenso obbligatorio<br>** consensi facoltativi che possono essere revocati ex art. 8a)<br>dell'informativa scrivendo a supporti@weschool.com o usando il link                                                                                                    |

## **FASE 3 – APPROVAZIONE**

Verrete automaticamente portati alla pagina per dare l'Approvazione.

Indicate nuovamente il vostro indirizzo e-mail e premete INVIA per procedere.

#### **OPZIONE CONSIGLIATA**

Cliccate su ESCI

## **FASE 4 – ATTIVAZIONE**

Controllate la casella e-mail dove troverete una nuova mail di WeSchool, con oggetto "Attivazione account WeSchool". Nel testo della mail troverete il pulsante ATTIVA.

# **FASE 5 – AUTORIZZAZIONE**

Verrete automaticamente portati alla pagina di autorizzazione del minorenne, dove dovrete inserire i vostri dati personali

(nome e cognome del genitore)

Indicate il codice fiscale del genitore

Indicate nuovamente la Vostra email.

Spuntare le voci a cui volete dare il consenso (solo la 1° opzione è obbligatoria).

Premete sul pulsante CONTINUA.

Controllate la casella e-mail dove troverete una nuova mail di

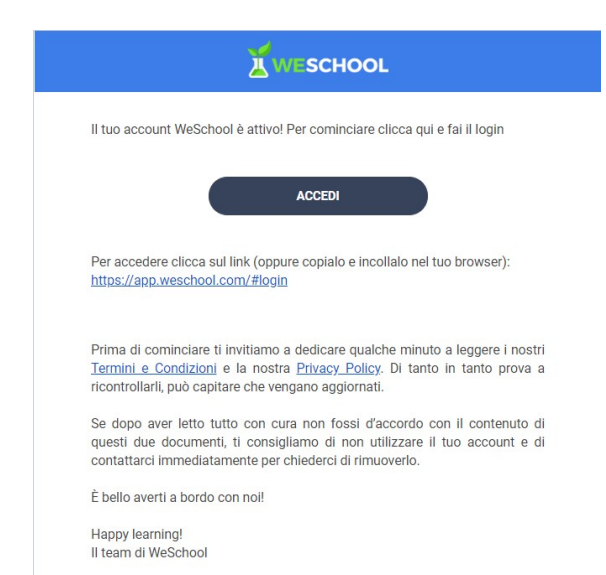

# FASE 5 – ACCESSO

Cliccate su pulsante "Accedi" Sarete indirizzati alla pagina di accesso della piattaforma.

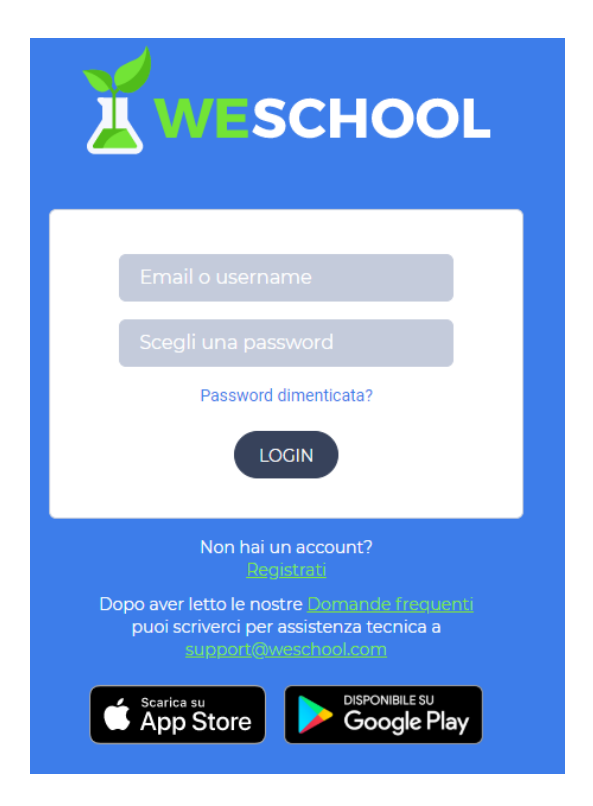

A questo punto Vostro/a figlio/a potrà accedere indicando per

- Nome utente: indirizzo e-mail

Password: scelta da Voi nella
 FASE 2.

Scala, 28 aprile 2020

Il Dirigente Scolastico Giuseppe Santangelo

# Weschool in sintesi (area studente)

La bacheca interna della classe è divisa in quattro sezioni: Wall, Board, Test e live

**Wall**. Una sorta di mini-social interno alla, nel quale il docente e gli utenti possono inserire commenti e avvisi di ogni genere. Ovviamente, chiunque può commentare ogni singolo post inserito nel Wall, in modo che sia possibile lo sviluppo di una discussione su precise tematiche

**Board**: Si tratta del "cuore pulsante" del gruppo. All'interno del Board gli alunni troveranno tutti gli strumenti e tutti i contenuti che il docente ha pensato per loro.

**Test**: Come dice il nome, gli insegnanti possono creare test per verificare il livello di apprendimento dei loro studenti. Gli allievi potranno svolgere i test secondo le modalità assegna te dai docenti.

**Live:** WeSchool permette anche di tenere lezioni online con streaming video in diretto. Non appena parte la diretta video, tutti gli iscritti alla classe riceveranno una notifica e potranno unirsi cliccando direttamente sul pulsante live.